## **Using Image Sharing Portal for PAREXEL Clinical Trials**

- 1. Image Sharing Portal emails
  - a. <u>For New Users</u> You will receive an email with the subject line **Welcome to Perceptive** *eTransfer Sponsor Name – Clinical Trial Protocol*

Note - the Sponsor and Clinical Trial Protocol will be different for each study

i. Your user name and ability to reset your password has been provided in this email.

| Subject:                                                                                                    | Welcome to Perceptive eTransfer Sponsor -Clinical Trial Protol - 123456 |  |  |  |
|----------------------------------------------------------------------------------------------------|-------------------------------------------------------------------------|--|--|--|
| 123456 Imaging has added you to Sponsor – Clinical Trial Protocol - 123456. To sign in use the following credentials.                                                   |                                                                         |  |  |  |
| Login: XXXX@XXXXX.com (your email)<br>Password: Click <u>here</u> to reset your password.                                                                               |                                                                         |  |  |  |
| Access your account at any time by going to <u>perceptive.dicomgrid.com</u> .                                                                                           |                                                                         |  |  |  |
| For optimal performance, we recommend using Google Chrome or Firefox as your internet browser. Other compatible internet browsers include Internet Explorer and Safari. |                                                                         |  |  |  |
| A quick 10 minute training video is available at http://www.parexel.com/files/3713/9240/0318/Perceptive eTransfer TRY 109.swf                                           |                                                                         |  |  |  |
| For any questions please contact your Perceptive Study team at: 123456-Imaging@parexel.com                                                                              |                                                                         |  |  |  |

 b. For Existing Users – You will receive and email with the subject line Please Join Sponsor Name and – Clinical Trial Protocol – Perceptive eTransfer

Note – the Clinical Trial Protocol name will be different for each study.

i. You **must click the link** contained in the email to accept the invitation to join before you will be able to view the new study in the Image Sharing Portal

Subject: Please join Clinical Trial Protocol - 123456 Perceptive eTransfer

Use the following link the join Clinical Trial Protocol - 123456 <u>http://perceptive.dicomgrid.com/?</u> route=eyJ0eXBIIjoiYWNjZXB0IiwicGFyYW1zIjp7fX0=&uuid=eb42c870-d050-4081-893e-1e503

Note: If already logged into Perceptive eTransfer, please sign out before clicking on the above link.

For any questions please contact your Perceptive Study Team at <u>123456-imaging@parexel.com</u>

- ii. *If you already have an Image Sharing Portal account and are logged onto the website*. Do the following:
  - 1. Log out of the Image Sharing Portal
  - 2. Click the link in the email to join the new Clinical Trial
  - 3. Log back into the Image Sharing Portal

2. Sign into the Image Sharing Portal by going to <u>https://parexel.ambrahealth.com/index.html</u> *PLEASE NOTE: for optimal performance, we recommend the use of Google Chrome or Firefox as your internet browser when accessing PAREXEL's Image Sharing Portal* 

| Image Sharing |                       |  |  |  |  |
|---------------|-----------------------|--|--|--|--|
| Sign In       |                       |  |  |  |  |
| Login         |                       |  |  |  |  |
| Password      |                       |  |  |  |  |
|               | Forgot your password? |  |  |  |  |
|               | Sign In               |  |  |  |  |
|               |                       |  |  |  |  |

**3.** Use the user name and password provided in an email by the PAREXEL study team. For Example:

Login: Is your email address Password: welcome12 (if you are already a site using e-transfer please use your current credentials)

- 4. Once logged into the Image Sharing Portal do the following steps:
  - a. Select the study in the upper right-hand corner by your name and the sign out button
  - **b.** Use the **down-arrow** to the right of the **STUDIES** to select the correct study and site number for the image upload. **Click –Upload Study** and then **Upload Studies**

|                                                                      | Step 4 – a    |                  |
|----------------------------------------------------------------------|---------------|------------------|
| Image Sharing Studies Activities 6 Analytics Messages Administration | PAREXEL Tammy | Crowe # Sign Out |
| Studies PAREXEL V Vpload Study - Search<br>advanced -                |               |                  |
| Step 4-b                                                             |               |                  |

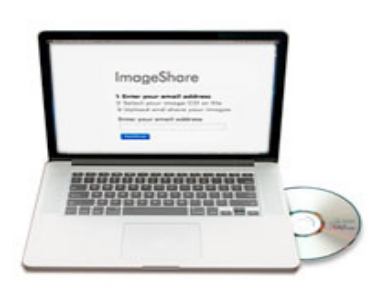

Insert your medical images CD into your computer now.

## Upload Studies to Demo

Choose files to be scanned and verified

Select files for DICOM wrapping (Ctrl+click to select multiple)

**6. Password Reset** – If you need your password reset for PAREXEL's Image Sharing Portal please contact the following:

## a. Ambra Health Technical Support

- i. Email <u>support@ambrahealth.com</u>
- ii. Phone (888) 315-0790 or (321) 339-5348 (any time)